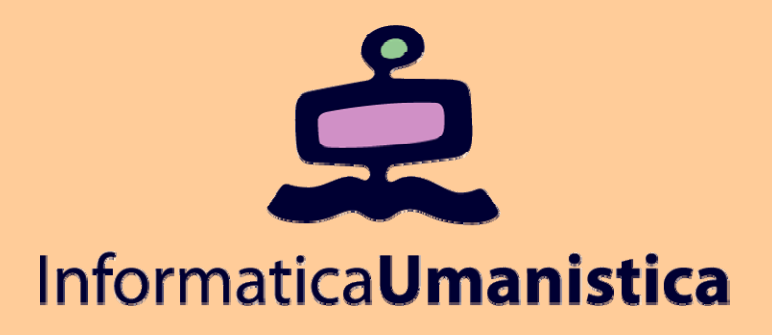

# Lezione 18 Esercitazione InDesign

Pasquale Savino

ISTI - CNR

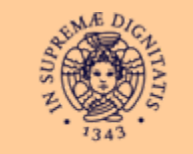

Università di Pisa

# Creazione e impostazione di un nuovo documento

### Sommario

 In questa esercitazione si vedrà come creare e organizzare un nuovo documento

Cosa contiene questa esercitazione

- Start di un nuovo documento
- Creazione, modifica e uso delle pagine master
- Impostazione dei valori di default per il documento
- Modifica della dimensione della pasteboard e dell'area bleed
- Come sovrascrivere gli elementi della master page sulle pagine dei documenti
- Aggiunta di grafica e testo alle pagine

### Documento di esempio

- La versione finale del documento che verrà creato nell'esercitazione si trova in 02 b.indd.
  - Provare ad aprirlo. Nell'esercitazione verranno inseriti testo ed oggetti grafici nelle pagine 2-3.

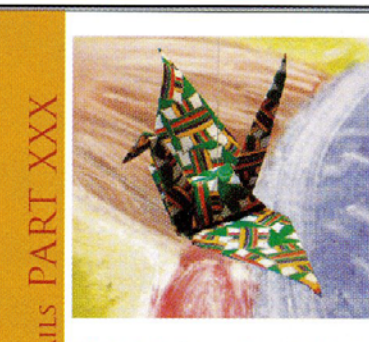

The flight back from Oceace so to rate foreset, but I fear it was only lothin's disease with me that made to some asternatuble, Anyway, we got home and the resumed so menual, or even bener than normal, even supernormal, if sheet is each a word, I sold jutch I was mery about the comments in male shows her parenes and the Day of the Deaf calebration, and the spologized for her beam flating with shat good-for-made builfighter. Then, in an effort a consultant one-found hand, butch enrolled uit in an exigenet data. "One year. I have the boatant, to they tree hopper should a grant the second data and the would filded piper." But now that I've been in the weare clash for him so till as market, but class for a few weeks. I mass adout that 1 also told has never corse her we low a. Organs a ameng and beaufal.

On the evening of our first class, the trainactor, a cheerial gray-haised woman named Alemandes, told on the average secof Tours no On-gards (A Reporting Cause) "Once upon a time, there was a polar haver. One day, he came across a interest trune, ble took pay on the cente and released in A five days have, a lovely woman watted karbown, and asked have to shelver file the right. Soon the two got married. "The basic was more an damagene at well at besauful, to they loved hangth "She mayed in a wounting has for these

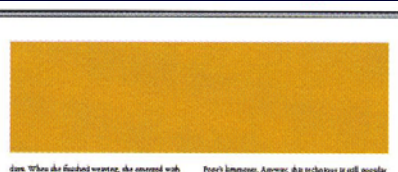

days. When the finathed weaving, the emerged wath a beautiful fabers. He brought the fabers to stown, where merchants were surposed and paid gold for s. The fabric was very rare and called Taura assemba.ord ta Spain and Argunian. Modern original over the existence to a man named Altra Yorkizawa. In the 1930a, Yorkizawa (choursed feachers of cane)."

(chownaid touchers of crance," This story made me feel good inside. I learned so appreciate the art of originaria, and I decided iso read as included and a story of the story of the story of the name origination was coined in 1880 for the words one (in field) and knew (paper). It sources an the first contrary AD in Chica, (1 shought is marred an in Japan, but Jodish quickly pointed out the error in my chicking.) They say their when papermiling

maried, and with papermaking came paper fiddare. The Chinese developed some simple forms, some of which

navore in shir day. Buddhus anada beought Ongaru to Japan in the neth century AD. It taught on quickly

discussions the culture paper was used in achievant

uncertaint of context paper was used at actions and in many encyclin risada. Many of the eachers designs have been loss, since them was conduct were down about origans used 1757 with the publicanto the Sevendrate Origans (1960 was Publi Cone Discuss

Cranes). He fim as weak (Window of Midwinsor), a

concerbentive collectors of traditional Japanese figur

va palated in 1845. Organi Roathed in other para of the world.

as well. As the brought the secrets of paperniking to at wear, Anato to oppose the section of papermaning of North Africa, and an the expluit concary AD, the Moore bounghy the sectors of opposed. The Moore, devicely-religious, were forbedden to couse reproteomational figures. These paper fielding was a study in geometer.

After the Mours were darren our of Spain during the Inquisition (Judish gate me a look, but then softward tarto a smille), the Spanish developed paparillerits, which sounds as me like states zons of influencements of she

ariguna evolves, elaborase folding rechniques produce amazing models. In our chan, hadah specialand in creasure fash

and sta creature organi. During the fant two weeks of uniting, the produced a horsenbare crab, a guildish or unsurge, the produces a interesting crait, a goal a minimized beautiful enhance, a state squit, and a lopstide class, basing her patterns on Baboux. Andrewst, and Pabinasa. As for me. I do not strutt the occurs

Grand 3

4

destroed thousand of models of various subsecu. He

Congress inclusion of the sprains of large and arrows is the origination of the sprains of large and arrows used in modern paper folding. He exhibited his work throughout the writ in the 1950's and 1960's and helped imprise many paper-folders in the west as well as

# Creare e salvare un pagine personalizzata

- È possibile creare un pagina con i propri valori di default per la dimensione della pagina, il numero di pagine nel documento, i margini, ecc.
- File > Document Presets (File > Predefiniti di documento), qu Define (Definisci), quindi New (Nuovo)
  - Inserire i seguenti valori:
    - Document Preset Name (Predefinito per documento): Magaz
    - Number of Pages: 12
    - Facing pages (Pagine affiancate): selected
    - Width: 50p3 (50 picas, 3 points)
    - Height: 65p3
    - Columns: 5 (Number), 1p0 (Gutter Spazio tra)
    - Margins: 4 (Bottom), 3p0 (Top, Inside, Outside)
  - Click More Options (Altre opzioni) ed inserire il valore .25in per Top, Bleed (1p6 per In alto, Pagina al vivo)
  - Selezionare il bottone come in figura per imporre che tutti i valori (bottom, incide outside) siano uguali
  - Scegliere OK

| I             | ор: 😂 Зр        | D      | Inside        | : 😂 3p0 |  |
|---------------|-----------------|--------|---------------|---------|--|
| Bottom: 😂 4p0 |                 | 0      | Qutside       | : 😂 3p0 |  |
|               |                 |        |               |         |  |
| leed a        | and Slug        |        | include the   |         |  |
| lleed a       | and Slug<br>Top | Bottom | Inside        | Outside |  |
| ileed a       | Top             | Bottom | Inside<br>1p6 | Outside |  |

Editoria Elettronica (Bibliote

#### Lezione 18 – Esercitazione InDesign

| Document Preset       | ; Magazine |            |                     | ОК           |
|-----------------------|------------|------------|---------------------|--------------|
| Number of Bages       | 12         | Facing F   | Pages<br>Text Frame | Cancel       |
| Page Size: Custor     | n          | <b>v</b>   |                     | More Options |
| <u>W</u> idth: 😂 50p3 |            | Orientatio | n: 👌 🗟              |              |
| Height: 😂 65p3        |            |            |                     |              |
| Columns               |            |            |                     |              |
| Number: 😂 5           |            | Gutter:    | <b>1</b> p0         |              |
| Margins               |            |            |                     |              |
| Тор: 😂 ЗрО            |            | Inside:    | 🔹 ЗрО               |              |
| Bottom: 2 4p0         |            | Qutside:   | 🗯 3p0               |              |

### Creazione di un nuovo documento

- Quando si crea un nuovo documento, dalla finestra Document Setup Dialog è possibile specificare se si vuole usare un preset esistente o se si vogliono specificare le caratteristiche del documento.
- File > New > Document (File>Nuovo>Documento)
- Scegliere Magazine come preset. Quindi OK
- Aprire la Pages palette (Windows > Pages Finestra>Pagine)

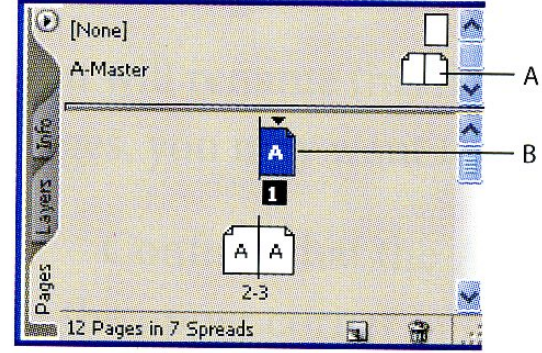

*A.* Master pages icon.*B.* Document page icon.

- La palette è divisa in due parti. Quella superiore indica la master page, mentre quella inferiore visualizza le pagine del documento, con indicazione della master page usata. La pagina visualizzata viene evidenziata nella palette.
- File > Save As (02\_Setup.indd)

Pasquale Savino – ISTI-CNR

### Le pagine master

- Le pagine master sono dei template delle pagine. Possono essere create più pagine master, da applicare a pagine diverse del documento.
- Ogni oggetto aggiunto ad una pagina master compare in tutte le pagine del documento alle quali la pagina master è stata applicata.
- Nel documento dell'esercitazione useremo tre pagine master. La prima contiene una griglia, la seconda un footer, mentre la terza contiene un placeholder per un frame.

# Aggiunta di guide alla pagina master

Le guide sono linee che non vengono stampate ma che aiutano a posizionare gli oggetti nelle pagine. Una guida creata in un pagina master viene visualizzata in tutte le pagine alle quali il master è applicato

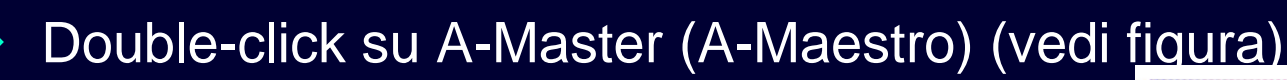

- Layout > Create Guides (Crea Guide) e selezionare Preview (Anteprima)
- Rows: 8 (Number), 0 (Gutter-Spazio tra)
- In "Fit Margins To (Adatta Guide a)" selezionare Margins.

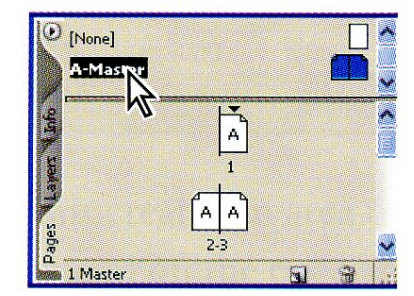

Double-clicking the name of the master page displays both pages of the A-Master.

| Create Guides                                                |                                                           |              |
|--------------------------------------------------------------|-----------------------------------------------------------|--------------|
| Rows<br>Number: 🔹 8<br>Gutter: 😂 OpO                         | Columns<br>Nu <u>m</u> ber: 🗘 0<br>Gu <u>t</u> ter: 🛟 1p0 | OK<br>Cancel |
| Eptions<br>Fit Guides to:  Argins Page Remove Existing Ruler | Guides                                                    |              |

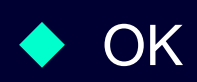

# Rinominare la pagina master

- Questa pagina master verrà rinominata Grid. Questo può aiutare, in documenti con molte pagine master, ad individuare la pagina desiderata
- Selezionare la pagina A-Master e click sul bottone di menu della palette Pages. Quindi scegliere Master Options per "A-Master"
- Come nome inserire "Grid", quindi OK

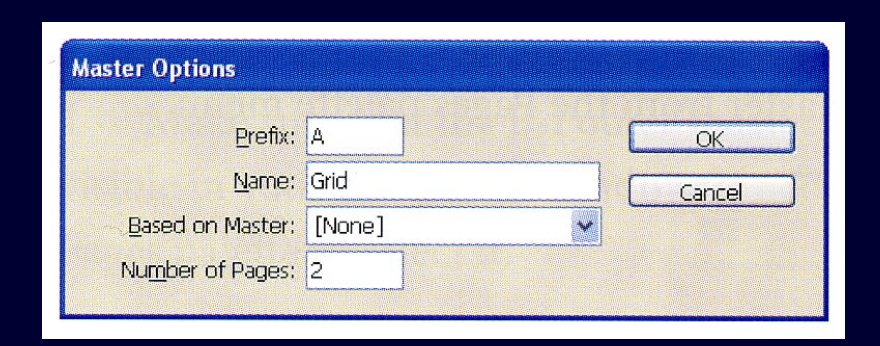

### Gerarchia di pagine master

Le diverse pagine master possono essere costruite indipendentemente oppure si può creare una pagina master a partire da un'altra. In questo modo, ogni modifica fatta ad una pagina master "genitrice" si rifletterà sulle pagine "figlie"

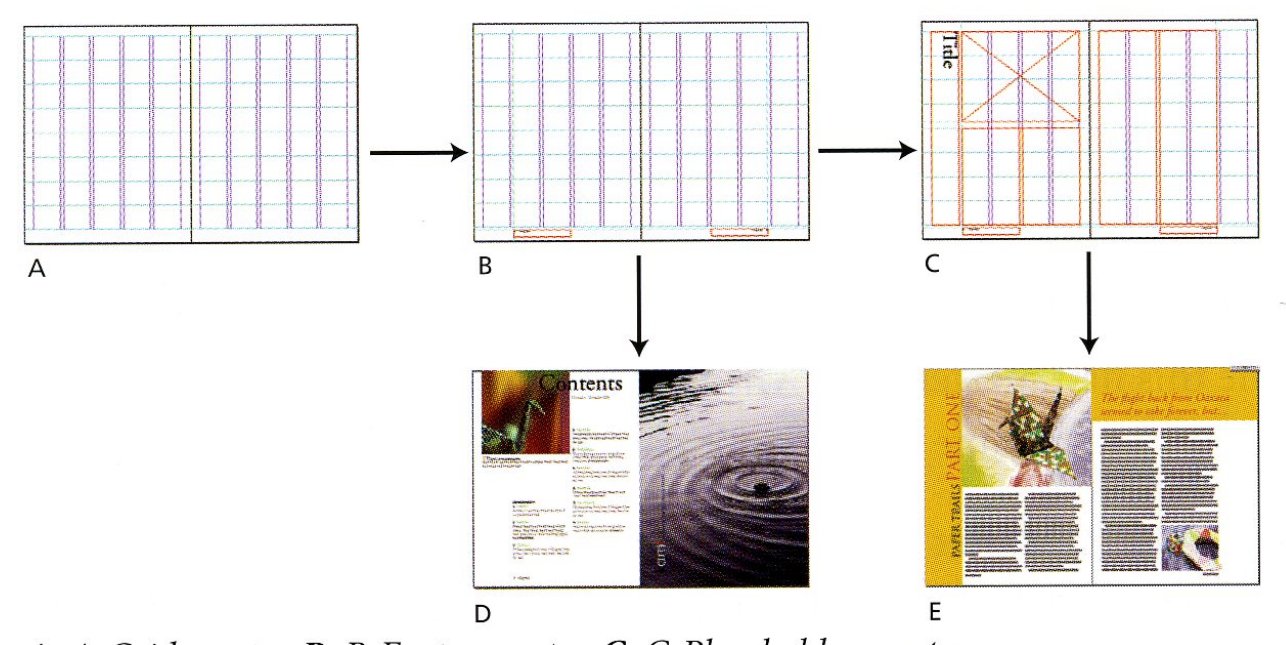

*A. A*-*Grid* master. *B. B*-Footer master. *C. C*-*Placeholder* master. *D. Document* pages based on *B*-Footer. *E. Document* pages based on *C*-*Placeholder*.

#### Editoria Elettronica (Biblioteche Digitali) – a.a. 2005-06 Lezione 18 – Esercitazione InDesign

#### Pasquale Savino – ISTI-CNR

#### Creazione di una pagina master per i footer

- Dal menu della Palette Pages scegliere New Master (Nuovo Mastro)
- Inserire "Footer" come nome
- Per Based on Master (Basata sul Master), scegliere A-Grid. Quindi OK

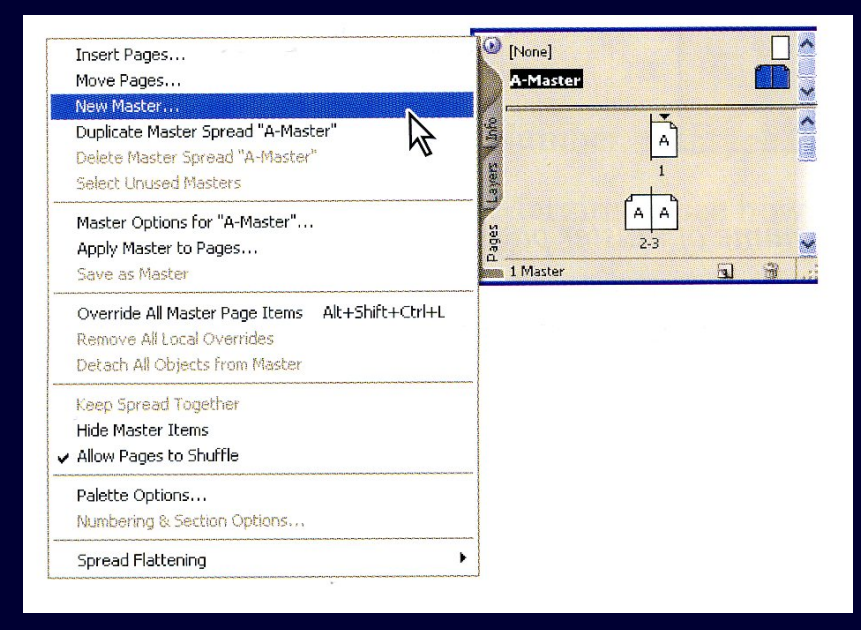

- Ora risulta attivo il master B-Footer.
- Viene anche indicato che B-Footer è basato su un A-Master

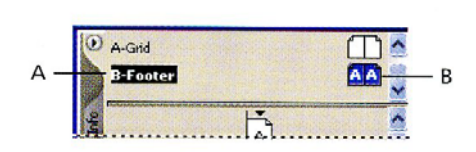

- A. Name of Master.
- **B.** The A's indicate that the B-Master is based on the A-Master.

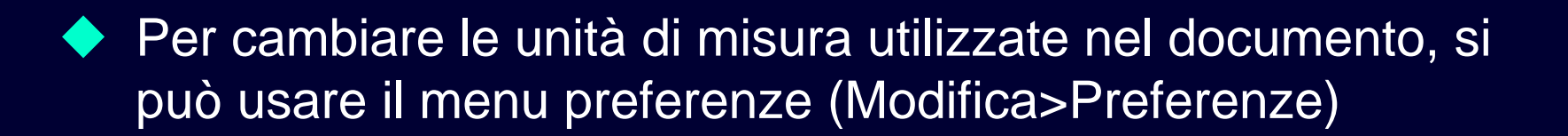

- Cambieremo le unità di misura usate sugli assi delle X e delle Y
  - Modifica > Preferenze > Unità e incrementi
  - Nella finestra visualizzata specificare
    - Unità righello: Orizzontale Pica
      - Verticale Pica

 $\rightarrow$ 

# Posizionamento del footer

- Per posizionare in modo accurato il footer utilizzeremo una guida orizzontale e due guide verticali
- Assicurarsi che il B-Footer sia selezionato
- Tenendo premuto il Ctrl posizionare il cursore sul ruler orizzontale, click e spostare giù fino a 62 pica (circa). Con il tasto Ctrl la guida del ruler si applica a tutto lo spread.
- Per posizionare la guida esattamente a 62 pica, selezionarla e specificare 62p0 nella Control Palette come valore Y
- Ripetere il procedimento inserendo due guide verticali a 12p0.6 ed a 88p5.4

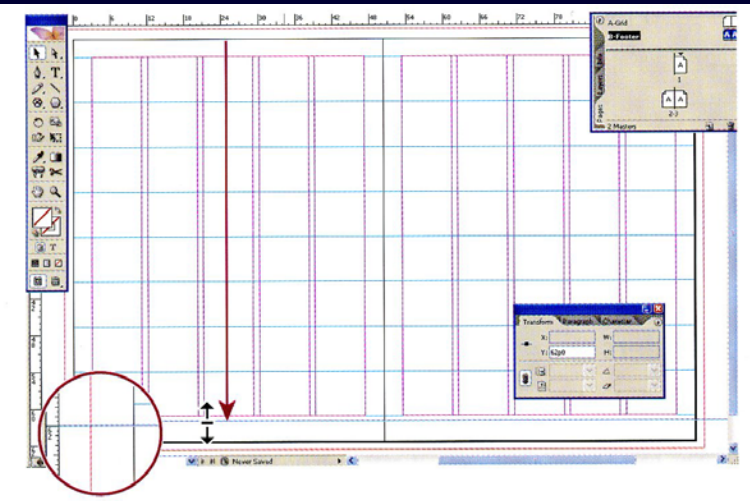

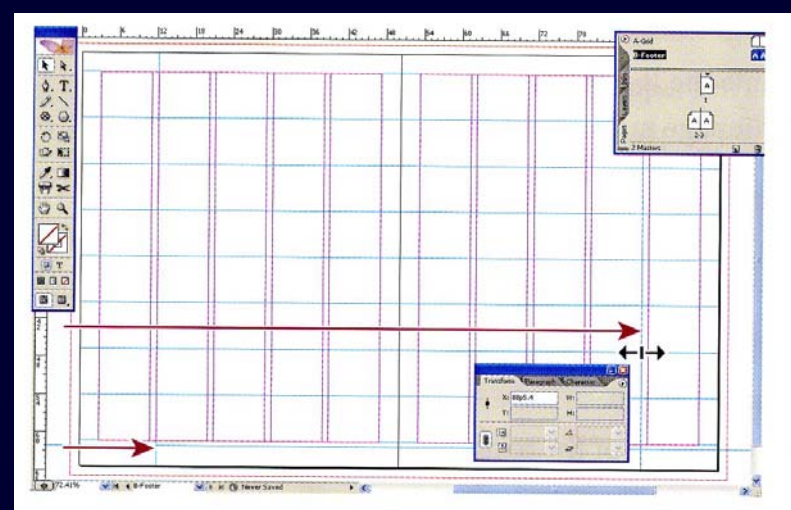

# Creazione di un text frame con il footer

- Creeremo un footer con un titolo ("Origami") ed un numero di pagina su entrambe le pagine
- Posizionarsi sul fondo della pagina di sinistra del master (eventualmente usare lo zoom).
- Selezionare il Type tool e creare un text frame dove si intersecano le due linee guida (la posizione precisa del frame verrà definita successivamente).
- Type > Insert Special Character > Auto Page Number (Testo > Inserisci carattere speciale > Numero di pagina automatico)
- Aggiungere uno spazio "em": right-click per visualizzare il menu e quindi scegliere White Space > Em Space (Inserisci Spazio vuoto> Spazio lungo). Inserire "Origami"
- Scegliere il Selection Tool e click sul text frame. Type > Character (Testo>Carattere) per aprire la character palette.
  - Font: Adobe Garamond Pro
  - Font size: 10pt
- Selezionare il frame e posizionarlo precisamente (nel Selection tool la posizione deve essere X=12p06, Y=62p – Si può usare il control panel)

#### Editoria Elettronica (Biblioteche Digitali) – a.a. 2005-06

Lezione 18 – Esercitazione InDesign

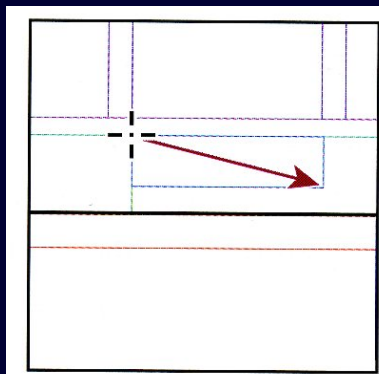

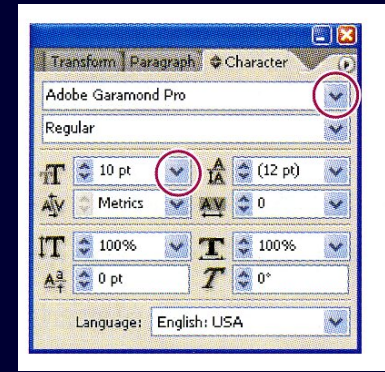

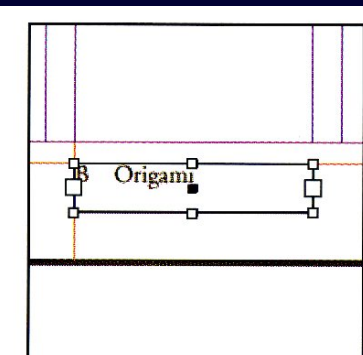

#### Creazione di un altro footer per duplicazione

- Ora copieremo il text frame appena creato nella pagina destra del master.
- View > Fit Spread in Window (Visualizza>Adatta pagine affiancate a finestra) per visualizzare entrambe le pagine
- Usando il Selection tool, selezionare il frame. Con il tasto Alt premuto, click sul frame e spostarlo nella pagina di destra, nel punto in cui si incrociano le guide.
- Posizionarsi sul frame nella pagina di destra, selezionare il Type Tool (T) e click sul text frame
- Nel Control panel selezionare il bottone per la formattazione dei paragrafi e click su Allineamento a destra
- Cancellare lo spazio em ed il numero di pagina. Posizionarsi dopo la parola "Origami" ed inserire il numero di pagina (Type > Insert Special Character > Auto Page Number – Testo>Inserisci carattere speciale>Numero pagina automatico)
- **B** Origami Posizionarsi tra la parola "Origami" ed il numero di pagina e inserire uno spazio "em" (right-click, Insert White Space > Em Left footer and right footer. Space)

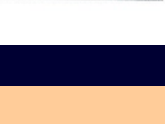

15

Origami B

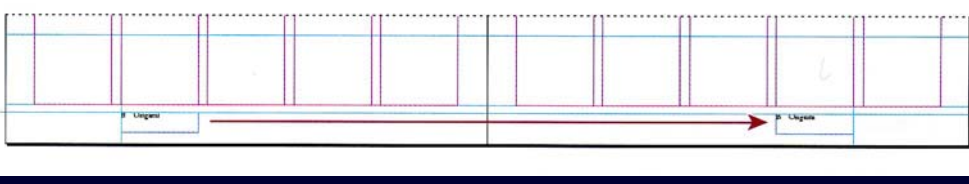

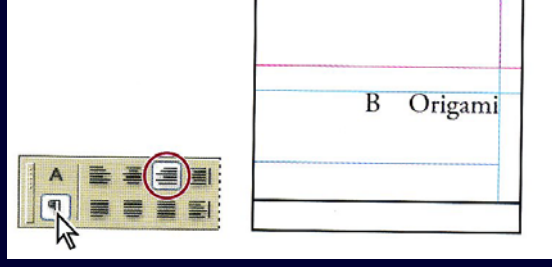

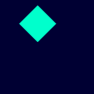

**Pasquale Savino – ISTI-CNR** 

# Creazione di un master per il titolo

Creare un nuovo master di nome "Placeholder". Basarlo su B-Footer.

- Visualizzare la pagina di sinistra del nuovo master.
- Selezionare il Type Tool (T) e creare un text frame come indicato in figura. Inserire il testo "title part xxx".
- Triple click sul testo per selezionare tutta la frase, quindi click sul Character Formatting (A) nella Control Palette. Scegliere il font "Trajan Pro".
- Double click sulla parola "TITLE", e porre il font a 36pt. "PART XXX" font 60pt. Nel Paragraph Formatting Control centrare il testo.
- Selezionare il frame e ridimensionarlo in modo che la dimensione corrisponda al testo. View > Fit Spread in Window (Visualizza>Adatta pagine affiancate).
- Nella Control Palette selezionare l'indicatore di riferimento in alto a sinistra e scegliere un angolo di rotazione di -90 gradi.
- Riposizionare il frame come in figura.

Pasquale Savino – ISTI-CNR

#### Editoria Elettronica (Biblioteche Digitali) – a.a. 2005-06

Lezione 18 – Esercitazione InDesign

B-Foote 10 C-Placehold 36 A A

A-Grid

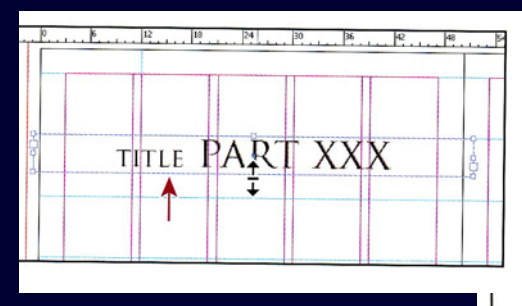

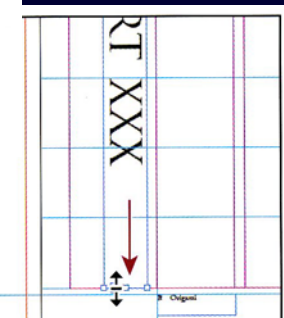

1-8%

Sample

Sampl

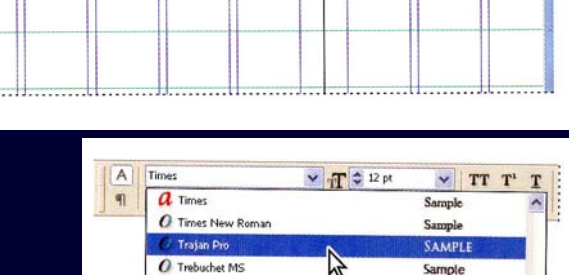

() Tunga

a Univers

O Verdana

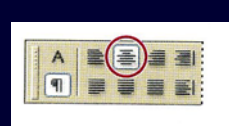

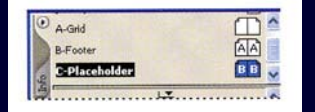

# Aggiunta di un placeholder per la grafica

- Aggiungeremo ora dei frame grafici alle master page. Questi frame saranno usati come placeholder per gli oggetti grafici. Si utilizzerà il Rectangle Frame Tool nel Toolbox.
- Creiamo una guida orizzontale a Y=36p (si prende una guida dal ruler orizzontale e si sposta nel punto desiderato)
- Selezionare il Rectangle Frame Tool (Strumento Cornice rettangolo) nel toolbox, quindi posizionare il cursore nell'angolo in alto a sinistra (posizione X=12p0.6, Y=3p0).
- Creare un frame fino alla guida appena inserita e con Y=47p3
- Usare la control palette per verificare la reale dimensione e posizione del rettangolo
- File > Save

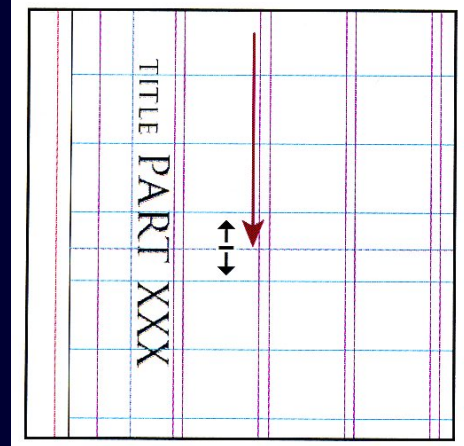

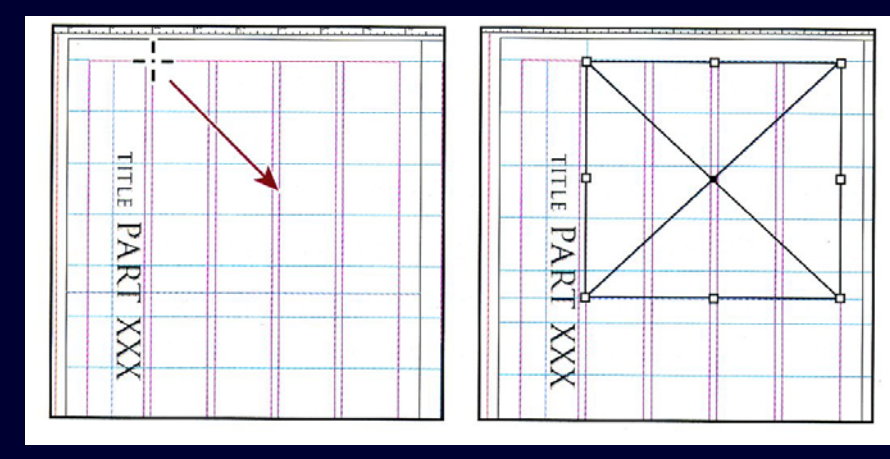

# Aggiunta di altri due placeholder

- Edit > Deselect All (Modifica>Deseleziona tutto). Nella Pages palette fare double click sul C-Placeholder e centrare la pagina di destra.
- Selection Tool e creare un ruler orizzontale a 16 pica. Si noti che se si tiene premuto il tasto Shift il ruler viene posizionato solo ai valori indicati nel ruler.
- Per evitare di spostare le guide View > Grids & Guides > Lock Guides (Visualizza>Griglie e guide>Blocca guide).
- Window > Swatches (Finestra>Campioni) per aprire la palette swatches. Quindi attivare il box del bordo e specificare None (non verrà visualizzato nessun bordo per il frame che verrà creato.
  - Attivare il Fill (Riempimento) box. Quindi click su Paper.
  - Selezionare il Rectangle Frame Tool (Strumento Cornice rettangolo) . Posizionare il cursore a 50pX e 0pY e creare un frame come mostrato in figura, fino alla guida a 16p e fino al bordo della pagina.
  - Nel palette Pages double-click su C-Placeholder.
  - Usando il Rectangle Tool tracciare un frame come in figura.
  - Per visualizzare il testo scegliere Object > Arrange > Send to Back (Oggetto>Disponi>Porta sotto)
  - File Save

Editoria Elettronica (Biblioteche Di Lezione 18 – Esercitazion

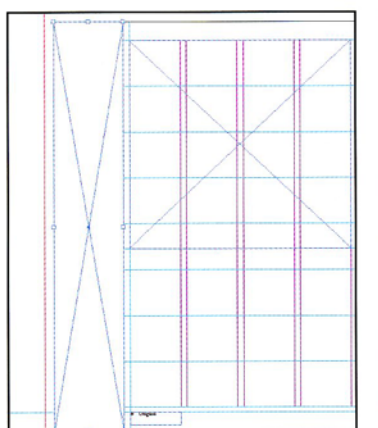

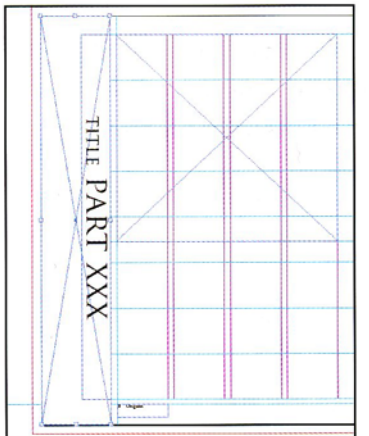

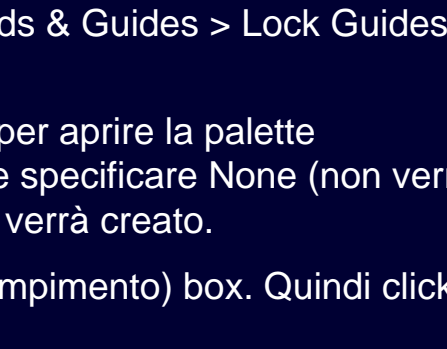

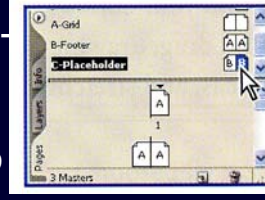

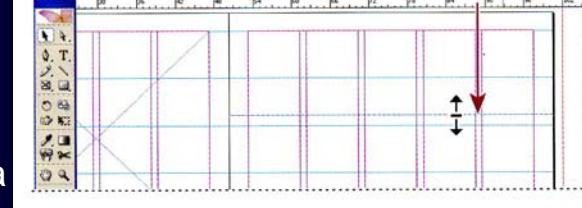

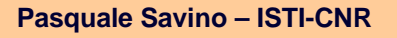

# Creazione di frame di testo con colonne

- Selezionare il Type Tool (T) e nella pagina di sinistra posizionare il cursore a 12pX e 39pY. Creare un frame alto tre righe e largo 4 colonne.
- View > Fill Spread in Window (Visualizza>Adatta pagine affiancate).

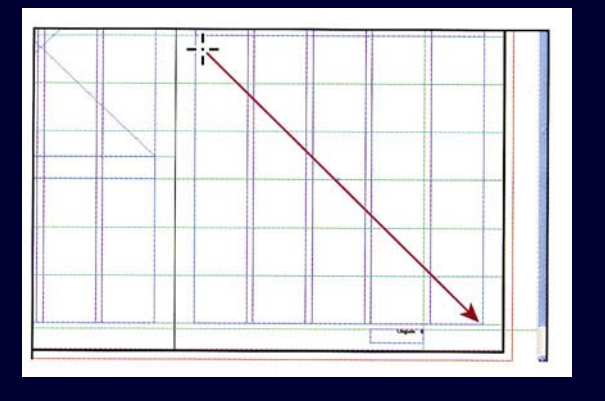

- Creare un frame di testo a 53p3X e 17p6Y, alto 6 righe e largo 5 colonne.
- Selection Tool e selezionare entrambi (con il tasto Shift premuto)
- Nella Control Palette specificare che il text frame deve avere due colonne
- Ora specificheremo che il testo deve fluire da un frame al successivo
- Click sulla "porta di uscita" del frame della pagina a sinistra (vedi figura). Il cursore assume la forma di "testo da inserire"
- Posizionarsi sul frame di destra e click. In questo caso il cursore assume la forma di una catena ad indicare che si è creato un legame tra i due frame.

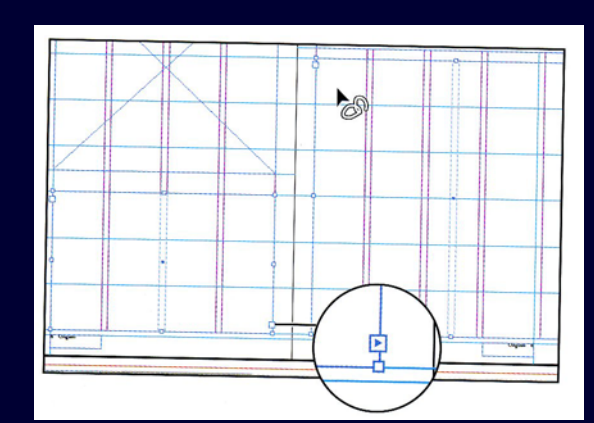

HTLE PART XXX

File Save

#### Applicare i master alle pagine del documento

- Di default tutte le pagine sono formattate con il master A-Grid. Noi applicheremo invece i master B-Footer e C-Placeholder alle pagine appropriate.
- Per prima cosa visualizzeremo orizzontalmente le icone delle pagine.
- Nella palette Pages, click sul menu e scegliere Opzioni Palette, quindi nella sezione Pagine deselezionare "mostra in verticale". Quindi OK.
- Posizionare il cursore sulla barra orizzontale della palette Pagine e spostarlo verso il basso, in modo da visualizzare tutte le pagine master.
- Selezionare C-Placeholder e spostarlo immediatamente a sinistra della pagina 6 o a destra della 7. Il C-Placeholder verrà quindi assegnato alle pagine 6-7.
- Vedremo ora una diversa modalità per applicare i master alle pagine. Nel menu della palette Pagine, selezionare "Applica mastro alle pagine". Quindi specificare C-Placeholder ad "Applica mastro" e 8-11 come pagine alle quali applicare il mastro.
- Con procedimento analogo applichiamo il master B-Footer alle pagine 2-5
- La pagina 12 dovrà essere formattata in modo diverso da tutte le altre, quindi applichiamo il master "vuoto" a questa pagina. Basta trasprotare il master indicato con "[Nessuna]" sulla pagina 12.
- Infine, verificare che la pagina 1 ha il master A-Grid, le 2-5 hanno il B-Footer, le 6-11 hanno il C-Placeholder e la 12 non ha nessun master.

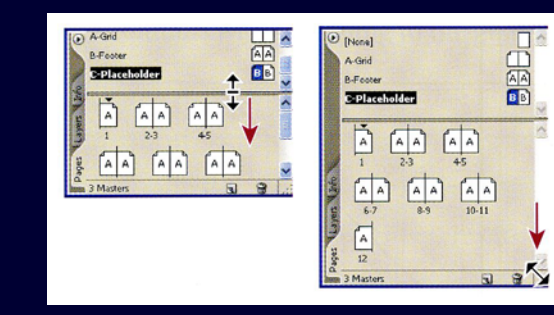

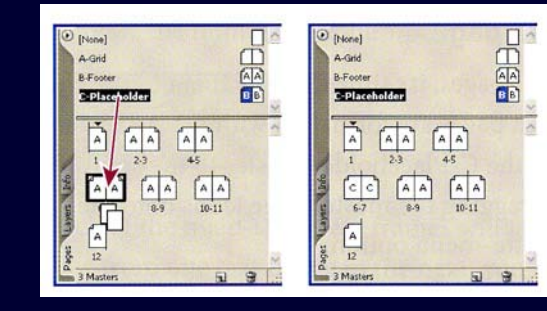

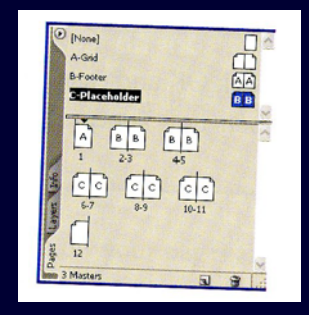

#### Pasquale Savino – ISTI-CNR

#### Aggiunta di sezioni per modificare la numerazione delle pagine

- La rivista che vogliamo creare utilizza una numerazione romana per le pagine introduttive. Nel seguito creeremo una sezione a pagina 2 con una numerazione di pagina con caratteri romani, mentre da pagina 6 inizia una sezione con una numerazione a caratteri arabi.
- Visualizziamo la pagina 2 (ad es. dalla palette Pagine, double click sulla pagina 2). Nel menu della palette scegliere "Opzioni Numerazione e sezione". Nella finestra di dialogo verificare che "Inizia sezione" e "Autonumerazione pagine" siano selezionati.
- Come "stile" scegliere "i,ii,iii,iv,…" quindi OK. Da pagina 2 la numerazione delle pagine appare in caratteri romani.
- Ora specifichiamo che da pagina 6 la numerazione deve essere in caratteri arabi. Click sulla pagina 6 (vi). Scegliere nuovamente "Opzioni numerazione e sezione".
- Nella finestra dialogo specificare come inizio numerazione "2" e come stile "1,2,3,4". Quindi OK.

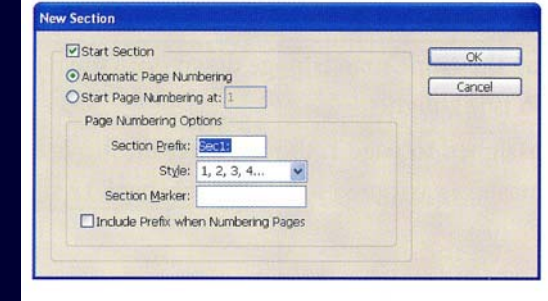

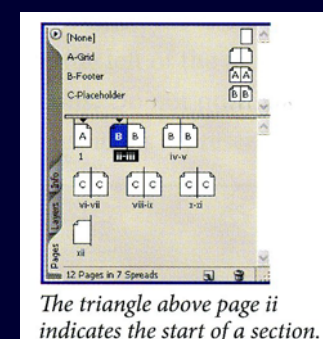

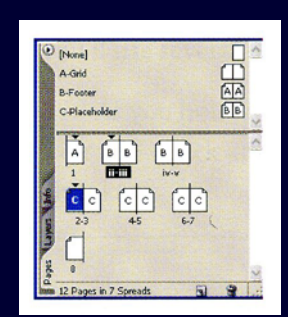

File > Save

#### Aggiunta e cancellazione di pagine

- Dal menu della palette "Pagine" selezionare "inserisci pagine". Specificare "2" come numero di pagine da inserire e "Inserisci a fine documento". Le due nuove pagine vengono inserite alla fine del documento.
- È possibile spostare le pagine inserite in posizioni diverse, dopo averle selezionate e trascinandole nella nuova posizione.
- Con le pagine sempre selezionate, se si preme il bottone del trash, le pagine inserite vengono cancellate.

#### Posizionamento di testo nel documento

- Aggiungeremo testo e grafica alle pagine 2 e 3 del documento.
- Nella palette "Pagine" selezionare la pagina 2 (non la ii). Quindi File>Inserisci. Nella finestra di dialogo scegliere 02\_c.doc.

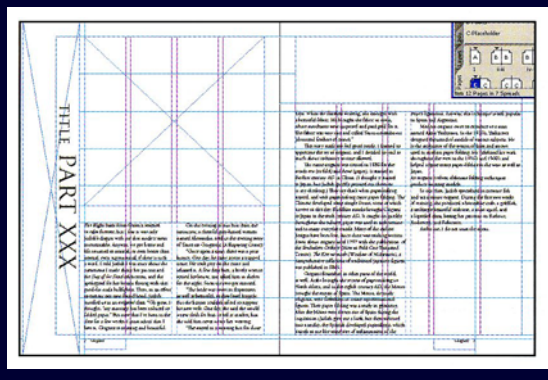

- Il cursore cambia forma. In questa situazione si può creare un nuovo frame di testo nel quale inserire il testo, oppure si può inserire il testo in un frame esistente. È quello che faremo: click sul frame di pagina 2. Se si mantiene premuto il tasto Shift il testo passa anche ai frame successivi se non entra completamente nel frame selezionato.
- Se non si preme il tasto Shift, il testo eccedente deve essere posizionato a mano. Si preme la freccia rossa nella "porta di uscita" del frame. Il cursore cambia nuovamente, ad indicare che altro testo può essere inserito.Se ci si posiziona in un altro frame il testo viene inserito con un click.

#### Posizionamento di grafica nel documento

- File>Inserisci. Nella finestra di dialogo scegliere 02\_d.psd.
- Specificare "mostra opzioni di importazione" nella finestra di dialogo.
- Quindi OK. Viene visualizzata la finestra qui accanto. L'immagine è stata creata con due livelli, che possono essere selezionati in InDesign durante l'importazione. Deselezionare il livello "second bird", quindi OK.
- Il cursore assume la forma di un pennello, e possiamo posizionare l'immagine in un qualunque frame grafico. Inseriamolo in quello a pagina 2 con un click.
- Per posizionare l'immagine in modo corretto, segliamo Oggetto
   > Adatta > Centra contenuto.

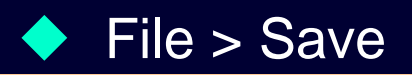

Pasquale Savino – ISTI-CNR

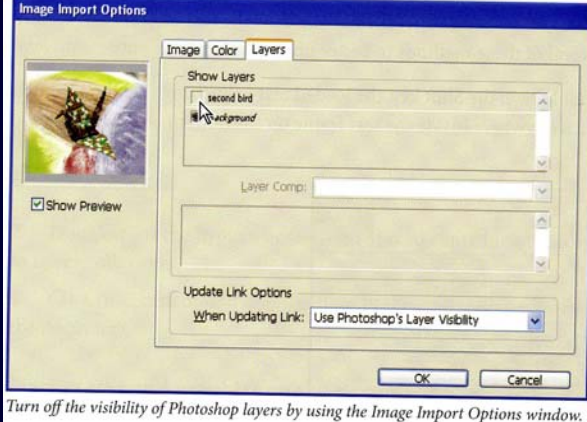

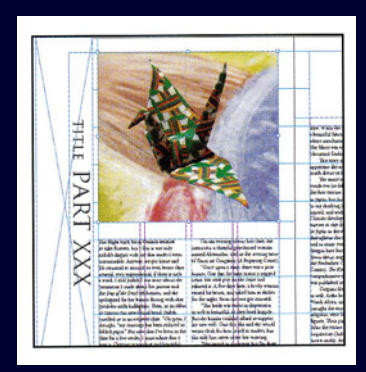

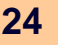

#### Sovrapporre elementi delle pagina master nella pagina documento

- Gli elementi della pagina master non possono essere modificati quando si opera sulle pagine documento, a meno di usare modificatori particolari. Come esempio modificheremo la parola "Title" con "History of Origami".
- Selezionare la pagina 2 e posizionarla al centro della pagina. Provare a selezionare il frame che contiene "TITLE PART XXX". Non è possibile, poiché il frame è contenuto nella pagina master.
- Se si preme Shift+Ctrl e si prova nuovamente a selezionare il frame, questa volta si riesce. Quindi con il Type tool selezionare "TITLE" e modificarlo in "PAPER TRAILS", quindi selezionare "XXX" e modificarlo in "ONE"
- Assicurarsi che il box Riempimento nella toolbox sia selezionato. Quindi fare zoom sulla figura e con il tool contagocce selezionare un pixel rosso. Il testo (che era rimasto selezionato) diventa rosso. Per vederlo Visualizza>Adatta pagina a finestra.
- Ripetere lo stesso processo per colorare si senape i box di figura.
- Per visualizzare nuovamente il testo Oggetto>Disponi>porta sotto.

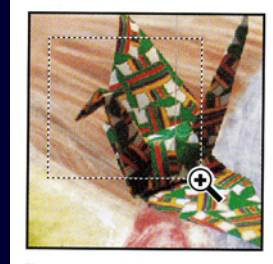

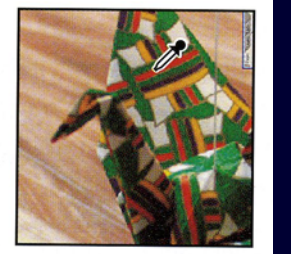

Dragging a zoom marquee. Selecting color with the Eyedropper tool. 

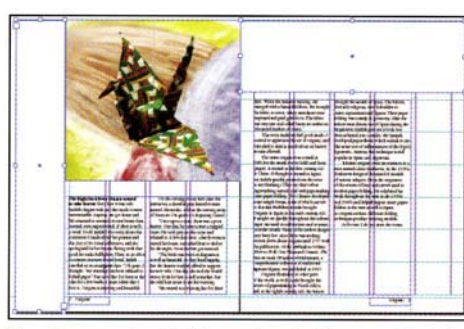

The document with the rectangle frames selected. Color is applied to the rectangle frames.

Pasquale Savino – ISTI-CNR

#### Lezione to – Esercitazione indesign

#### Modifica delle pagine master

- Anche dopo averle create è possibile modificare le pagine master. Cambieremo la direzione del testo in verticale.
- Nella palette Pagine double-click su C-Placeholder. Select tool e click sul frame con "TITLE PART XXX". Ora ruoteremo questo frame. Scegliere ruota 90 gradi. Il testo nel frame cambia direzione.
- Double click sulla pagina 2. Anche il testo in verticale in questa pagina ha cambiato direzione.

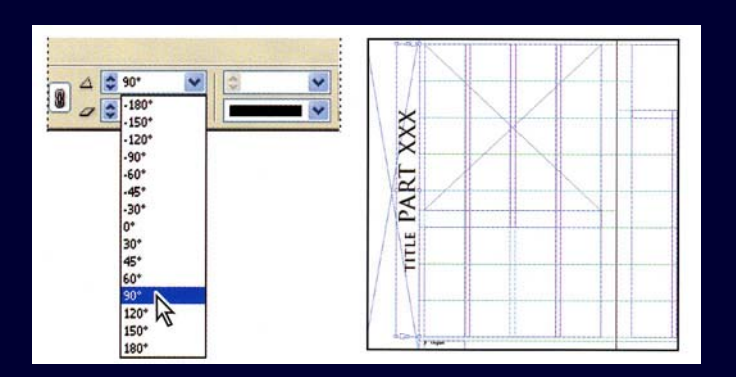

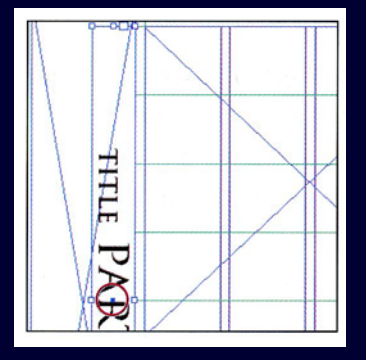

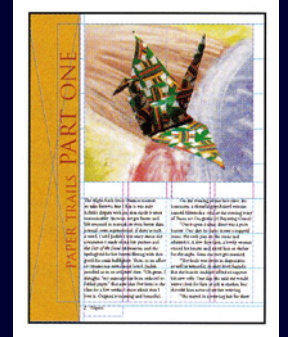

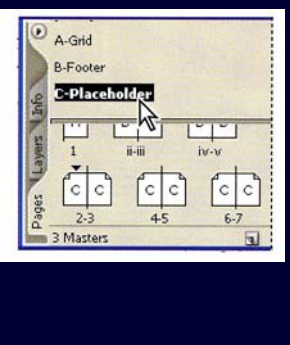